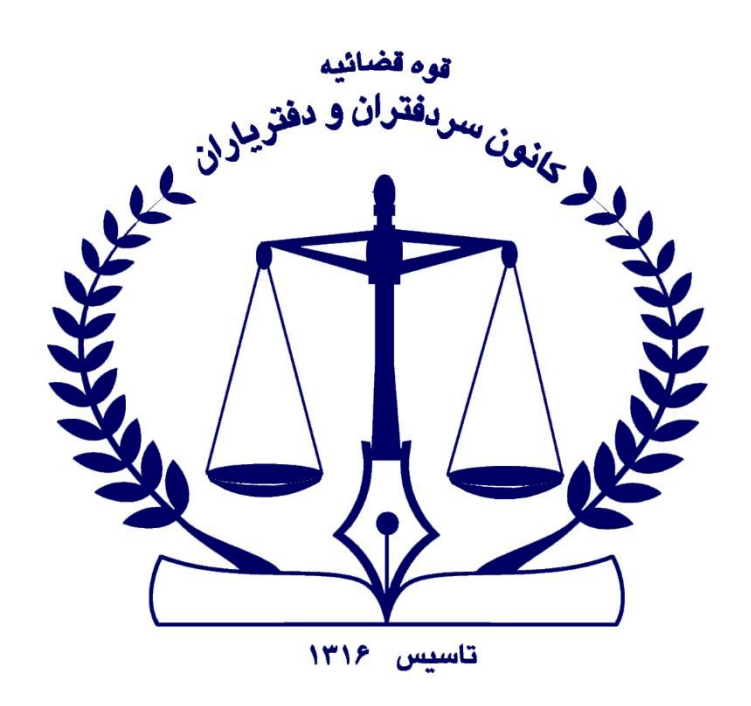

**مثدار ک**می

کواہی امضای الکس

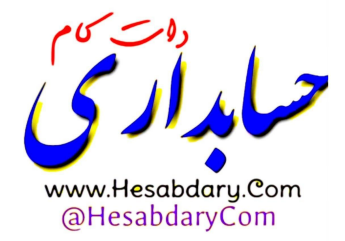

دفتر فناوری اطلاعات کانون سردفتران و دفتریاران

پاییز ۱۴۰۲

## دریافت هشدارشناسایی توکن

اگر در سامانه **"ثبت من**" قسمت امضا سند، در مرحله فرآیند امضا با <u>هشدار شناسایی توکن</u> مواجه شدید، موارد زیر را کنترل نمایید : ۱-چنانچه توکن سخت افزاری دارید: <mark>الف)</mark> باید توکن حقیقی، مستقل و به نام صاحب امضای دفتر باشد. <mark>ب)</mark> میان افزار دستینه نصب شده باشد.

۲-چنانچه توکن نرم افزاری (کلیدثبت) دارید، باید دسترسی های مربوط به کلیدثبت در گوشی همراه خود را باز نموده و یکبار گوشی تلفن را خاموش و روشن نمایید.

#### اسناد قابل امضا در سامانه ثبت من قابل مشاهده نیست ؟

اسناد قابل امضا فقط برای <u>شخص امضا کننده دفتر</u> قابل مشاهده می باشد و ایشان برای امضای اسناد می بایستی نسبت به خرید امضای دیجیتال (از مراجع معتبر) به نام خود اقدام نماید.

### دریافت هشدار "شما مجاز به امضای الکترونیک نیستید "

چنانچه وارد سایت ثبت شرکت ها شده و در قسمت پیش نویس آگهی خود، عبارت "شما مجاز به امضای الکترونیک نیستید " مواجه شدید موارد زیر را بررسی نمایید : ۱- پرداخت مبلغ ۳۰۰،۰۰۰ ریال در سایت ثبت شرکت ها انجام شده باشد. ۲-آگهی شما توسط مدیر ثبت شرکت ها تایید شده باشد.

> vww.Hesabdary.Com @HesabdaryCom

### \* خطا در ذخیره سازی درخواست

ابتدا می بایستی در سامانه "ثبت من" ثبت نام و سپس نسبت به امضای گواهی خود اقدام نمایید. چنانچه در سامانه "ثبت من"، قسمت امضای سند، مرحله فرآیند امضا، در گام سوم با هشدار خطا در ذخیره سازی مواجه شدید موارد زیر را بررسی نمایید : ۱-ابتدا می بایستی در سامانه "ثبت من" ثبت نام نموده، سپس نسبت به امضای گواهی خود اقدام نمایید. ۲- جهت ورود به سامانه "ثبت من" از آدرس https://my.ssaa.ir وارد شده و از درگاه دولت من استفاده نکنید.

# 🔅 باز کردن دسترسی و مجوزهای گوشی تلفن همراه

چنانچه در سامانه "ثبت من"، قسمت ا<u>مضای سند</u>، مرحله فرآیند امضا، یکی از خطای ذیل را مشاهده نمودید : -"منتظر برنامه کلید ثبت" -"در انتظار برنامه کلید ثبت" -"در انتظار برنامه کلید ثبت" -"در انتظار برنامه کلید ثبت" -"در انتظار برنامه کلید ثبت" -"در انتظار برنامه یا Setting مید : دابتدا وارد تنظیمات را انجام دهید : ۲.از منوی برنامه یا App ، برنامه "کلید ثبت" را انتخاب نمایید.

۳.همه دسترسی ها و مجوزها را فعال نموده و گوشی خود را یکبار خاموش و روشن نمایید.

۴. برنامه "کلید ثبت" را باز کرده، از طریق برنامه، به "سامانه ثبت من" وارده شده و سند خود را امضا نمایید.

#### دریافت هشدار "پرداخت الکترونیکی انجام نشده است "

ابتدا وارد سامانه "ثبت شرکت ها" (<u>https://irsherkat.ssaa.ir</u>) شوید. در بخش پیگیری درخواست ، اطلاعات مورد نظر را وارد نموده ، سپس وارد پیش نویس آگهی خود شوید.

مبلغ حق الثبت را پرداخت نموده و پس از آن برای امضای سند خود اقدام نمایید.